VPN – AnyConnect Installation

These instructions will install and connect the device to tritonvpn.umsl.edu (The instructions were tested for Safari and Firefox and do not work on Chrome)

- The VPN client can only be installed from TritonNet (campus wireless network) or an off-campus system.
- Open an Internet Browser and go to <u>https://tritonvpn.umsl.edu</u> and login with your UMSL sso id and password. If you are in a public computer, choose Dissolvable\_Client and it will uninstall after you logout of the computer, otherwise choose Client\_Installed\_Locally.

|                | a tritonvpn.umsl.edu Č                   | • • • + |
|----------------|------------------------------------------|---------|
| uludu<br>cisco | SSL VPN Service                          |         |
|                |                                          |         |
|                |                                          |         |
|                | ()                                       |         |
|                | Please enter your username and password. |         |
|                | GROUP: Client_Installed_locally 🗘        |         |
|                | PASSWORD:                                |         |
|                |                                          |         |

• Select "Download for macOS"

| cisco | AnyConnect Secure Mobility Client                                                 | ? |
|-------|-----------------------------------------------------------------------------------|---|
|       | AnyConnect Secure Mobility Client Download                                        | A |
|       | Download & Install                                                                |   |
|       | Download Automatic Provisioning                                                   |   |
|       | Download Cisco AnyConnect Secure Mobility Client and install it on your computer. |   |
|       | Download for macOS                                                                |   |
|       | Click to Download Instructions                                                    |   |
|       |                                                                                   |   |

• Select "Save File" and click "OK"

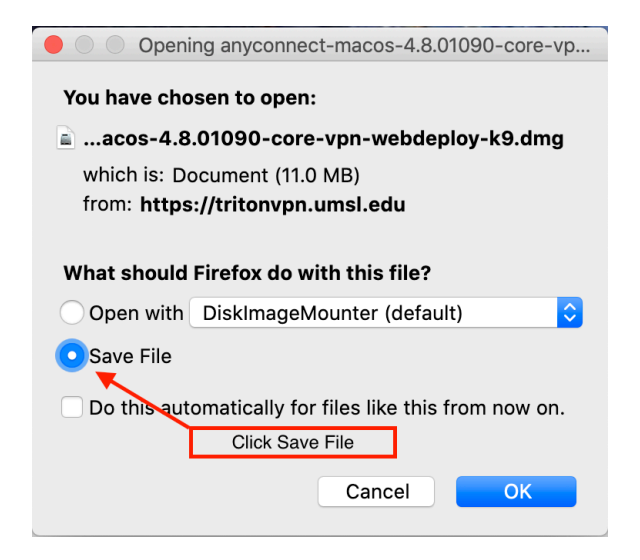

Launch DiskImageMounter

| Ownloads          |                                         |            |  |
|-------------------|-----------------------------------------|------------|--|
| $\langle \rangle$ |                                         | Q Search   |  |
| Favorites         | Name                                    | Kind       |  |
| Macintosh HD      | anyconnect-macos-core-vpn-webdeploy.dmg | Disk Image |  |
| AirDrop           |                                         |            |  |
| All My Files      | Launch Install Package                  |            |  |
| iCloud Drive      |                                         |            |  |
| Applications      |                                         |            |  |
| Desktop           |                                         |            |  |
| Documents         |                                         |            |  |
| Downloads         |                                         |            |  |

• Launch Install Package

|                                         | AnyConnect VPN 4.8.01090 |
|-----------------------------------------|--------------------------|
| anyconnect-<br>macos-4.8.01eploy-k9.pkg | Double Click             |

• Click "Continue" "Agree" and "Install"

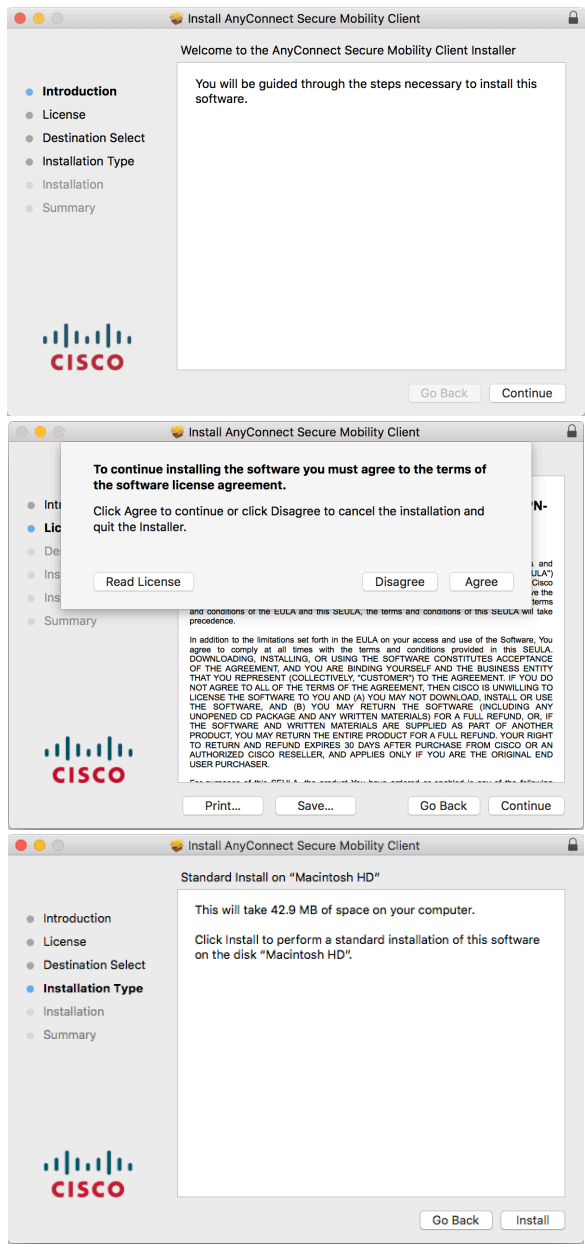

• You must have elevated privileges to install Anyconnect. Enter your computer's password, then click "Install Software"

| Installer is trying to install new software. Type your password to allow this. |  |
|--------------------------------------------------------------------------------|--|
| Name: Username                                                                 |  |
| Password: ••••••                                                               |  |
| Cancel Install Software                                                        |  |

• Click "Close"

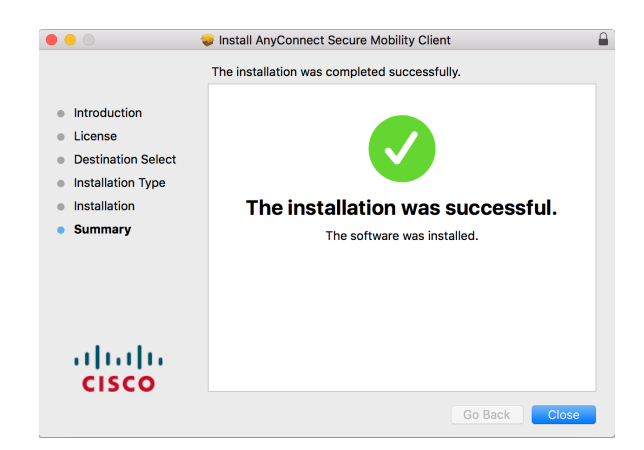

• Launch the AnyConnect client from the "Cisco" folder located in the Applications folder.

|                   | Cisco                                   |             |
|-------------------|-----------------------------------------|-------------|
| $\langle \rangle$ |                                         | Q Search    |
| Favorites         | Name                                    | ^ Kind      |
| Cloud Drive       | Cisco AnyConnect DART                   | Application |
|                   | Sisco AnyConnect Secure Mobility Client | Application |
|                   | 🔞 Uninstall AnyConnect                  | Application |
| Desktop           | 🔞 Uninstall AnyConnect DART             | Application |
| Recents           |                                         |             |
| Documents         |                                         |             |
| Downloads         |                                         |             |
| Devices           |                                         |             |

• Enter tritonvpn.umsl.edu and click connect

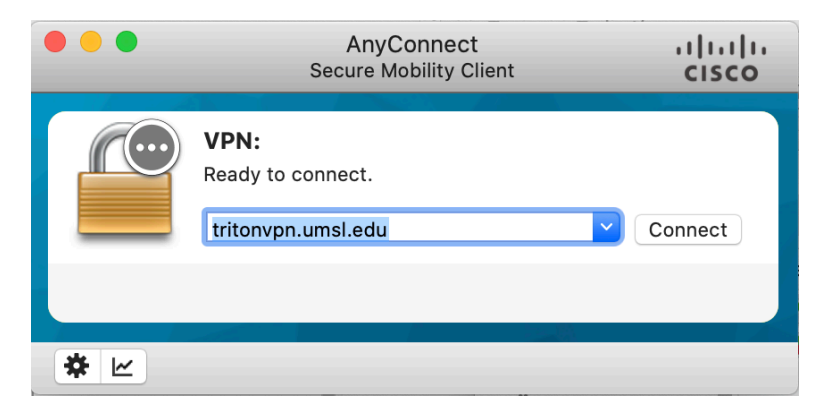

• When the connection is finished, the client will add an icon the menu bar (upper right).